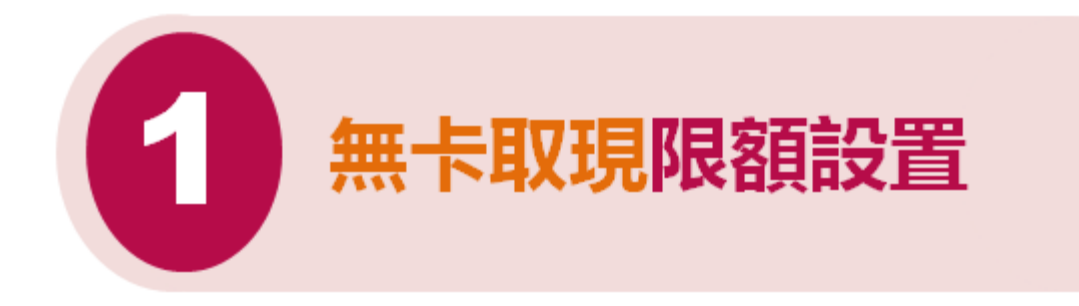

#### I. 登陸工銀亞洲手機銀行, 選擇『本行無卡取現』

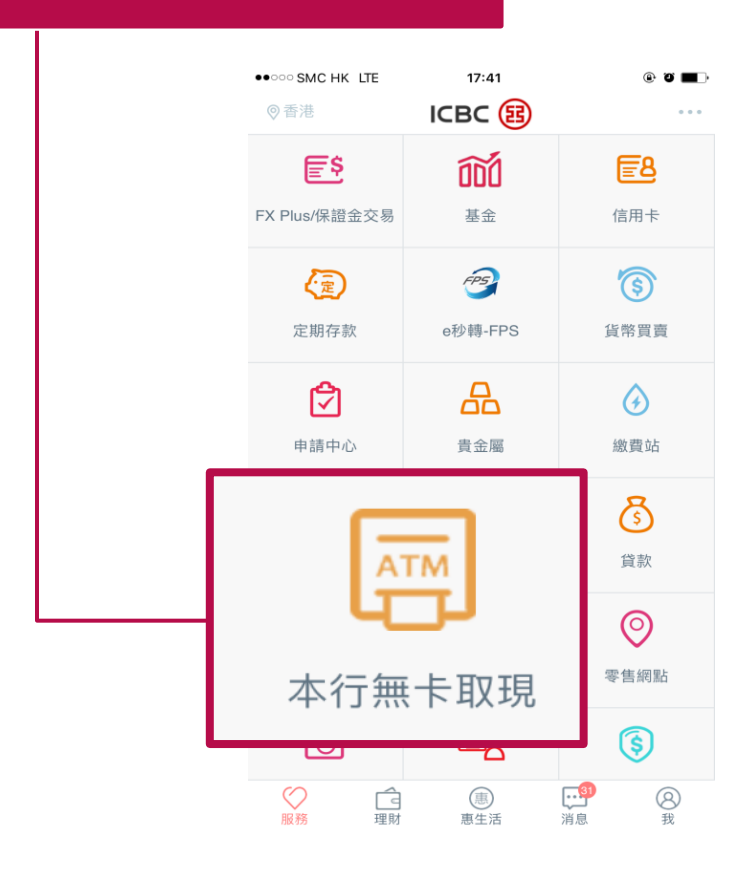

## II. 選擇『本行無卡取現限額設置』

| 本行無卡取現 |
|--------|
| 本行無卡取現 |
|        |

# III. 輸入『設置限額』, 點擊『提交』

| 17:15 🛇 | **   | 💎 🖌 🛣 77% 🖬      |
|---------|------|------------------|
| <       | 本行   | <b>亍無卡取現限</b> 額  |
| 當前限額    |      | HKD 5,000.00     |
| 設置限額    | HKD  |                  |
| 上次設置時   | 問    | 2018-12-28 11:44 |
| 最高可設置   | 交易限額 | HKD 6,000.00     |

## V. 輸入電子密碼器動態密碼, 完成設置

| < 本1                                              | 行無卡取現限額詞      |
|---------------------------------------------------|---------------|
| 當前限額:                                             | HKD 5,000.00  |
| 設置限額:                                             | HKD 5,100.00  |
| 請按"工銀電子密碼器"的"確認"劉<br>密碼有效,請儘快完成交易。<br><b>動態密碼</b> | 建獲取動態密碼。為保證動態 |
|                                                   |               |

IV. 提交指令成功, 點擊『返回』

| <     | 本行無卡里                                 |
|-------|---------------------------------------|
|       | 指令提交成功                                |
|       | ───────────────────────────────────── |
| 當前限額: | HKD 5,000.00                          |
| 設置限額: | HKD 5,100.00                          |
| 交易時間: | 2018-12-28 17:1                       |

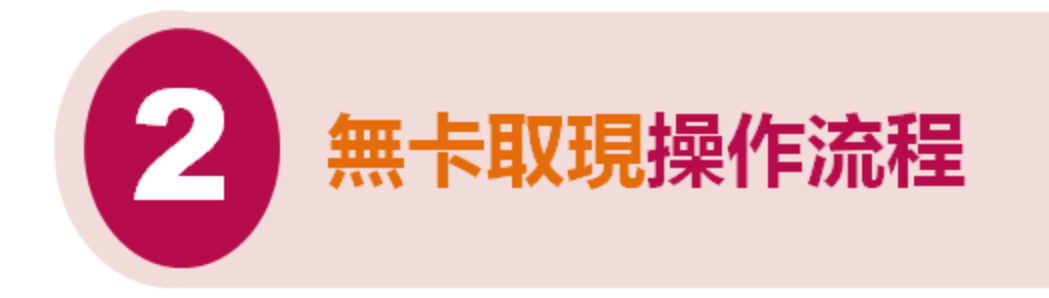

I. 於工銀亞洲自動櫃員機選擇『本行無卡提款』

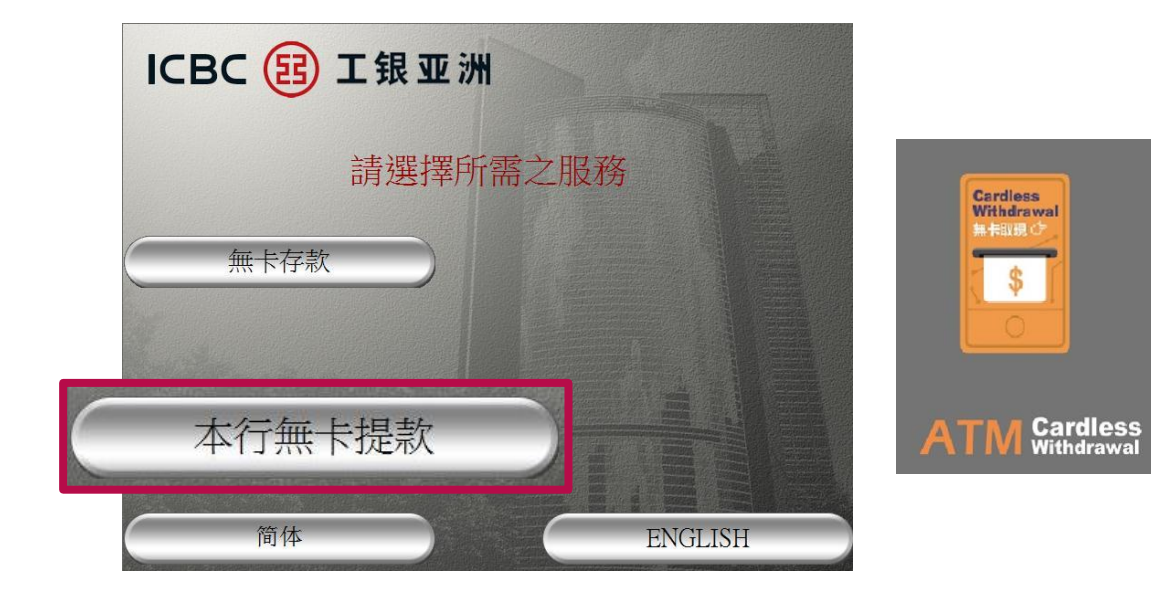

# II. 點擊工銀亞洲手機銀行主頁『掃一掃』, 或點擊主頁『本行無卡取現』-『本行無卡取現』

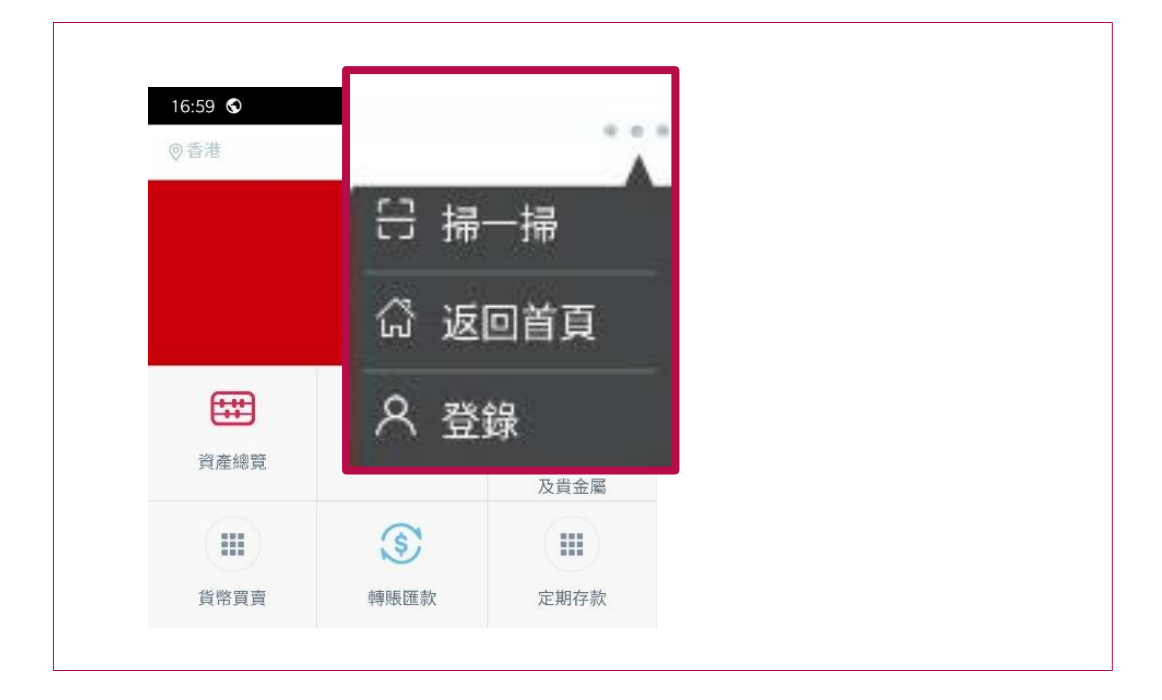

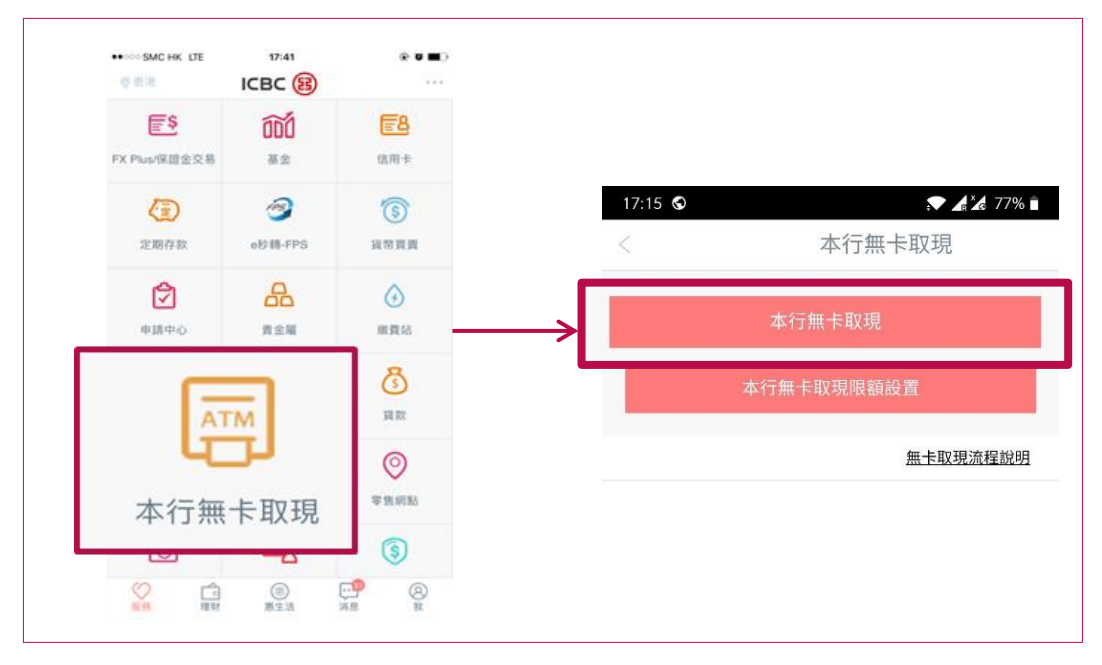

# III. 手機掃描自動櫃員機上二維碼

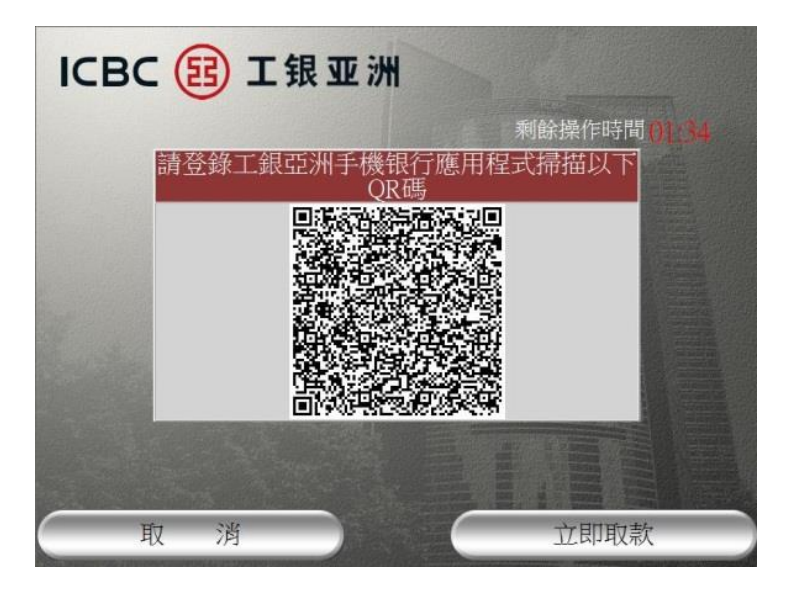

## IV. 於手機銀行選擇取款幣種、取款帳戶、取款金額

|    | 16:59 S 💻                         | ▼ ▲ 2 80% ■<br>本行無卡取現 |
|----|-----------------------------------|-----------------------|
|    | 設置本行無卡取                           | 現:                    |
| 取款 | 幣種                                | HKD 🗸                 |
| 取款 | 脹戶                                |                       |
| 取款 | 金額                                | HKD 請輸入               |
|    | 交易流水號                             | 011098111836208       |
|    | 提款機編號                             | 9811                  |
|    | 交易時間                              | 28/12/18 16:59:43     |
|    | 重要提示:<br>1.不支持涉及兌換:<br>2.本行每日無卡取: | ∇易。<br>回限額為HKD6000。   |
|    |                                   | 確認                    |

#### V. 點擊『獲取驗證碼』, 輸入手機短信中驗證碼

| 17.00 🦷 🕑 📕              | <b>↓ 1 1 1 1 1 1 1 1 1 1</b>      | 17:00 🌯 🛇 🗖                    |                                         |
|--------------------------|-----------------------------------|--------------------------------|-----------------------------------------|
|                          | 本行無卡取現                            | <                              | 本行無卡取現                                  |
| 設置本行無卡取現                 | :                                 | 設置本行無卡取到                       | 現:                                      |
| 取款賬戶                     |                                   | 取款賬戶                           |                                         |
| 取款金額                     | HKD 100.00                        | 取款金額                           | HKD 100.00                              |
| 交易流水號                    |                                   | 交易流水號                          |                                         |
| 提款機編號                    | 9811                              | 提款機編號                          | 9811                                    |
| 交易時間                     | 28/12/18 16:59:57                 | 交易時間                           | 28/12/18 16:59:57                       |
| 俞入短信一次性                  | 密碼。                               | 請先輸入短信一次性要                     | 密碼。                                     |
| <b>俞入短信一次性</b><br>、短訊時證碼 | 生 <b>密碼。</b><br>橫取驗證碼             | 請先輸入短信一次性報<br>請輸入短訊驗證碼         | <b>密碼。</b><br>  剩餘 97秒                  |
| <b>俞入短信一次性</b>           | 生 <b>密碼。</b><br>  獲取驗證碼           | 請先輸入短信一次性報<br>請輸入短訊驗證碼         | <b>密碼。</b><br>  剩餘 97秒                  |
| 俞入短信一次性<br>、短訊驗證碼        | <b>密碼。</b><br>僅認<br>確認            | 請先輸入短信一次性的                     | <b>密碼。</b><br>  剩餘 97秒<br><sup>確認</sup> |
| <b>俞入短信一次性</b><br>↓短訊驗證碼 | <b>密碼。</b><br>僅 7 獲取驗證碼<br>確認     | 請先輸入短信一次性                      | <b>密碼。</b><br>  剩餘 97秒<br>確認            |
| <b>俞入短信一次性</b>           | <b>密碼。</b>                        | 請先輸入短信一次性                      | <b>密碼。</b><br>  剩餘 97秒<br>確認            |
| <b>俞入短信一次性</b>           | <b>密碼。</b>                        | 請先輸入短信一次性                      | <b>密碼。</b><br>  剩餘 97秒<br>確認            |
| <b>俞入短信一次性</b>           | <b>密碼。</b>                        | <b>請先輸入短信—次性</b><br>新輸入短訊廠設研   | <b>密碼。</b><br>  剩餘 97秒<br>確認            |
| <b>俞入短信一次性</b>           | <b>密碼。</b><br><u> 獲取驗證碼</u><br>確認 | <b>請先輸入短信一次性</b> 低<br>新輸入短訊機器碼 | <b>密碼。</b><br>  剩餘 97秒<br>確認            |

## VI. 於自動櫃員機選擇『立即取款』

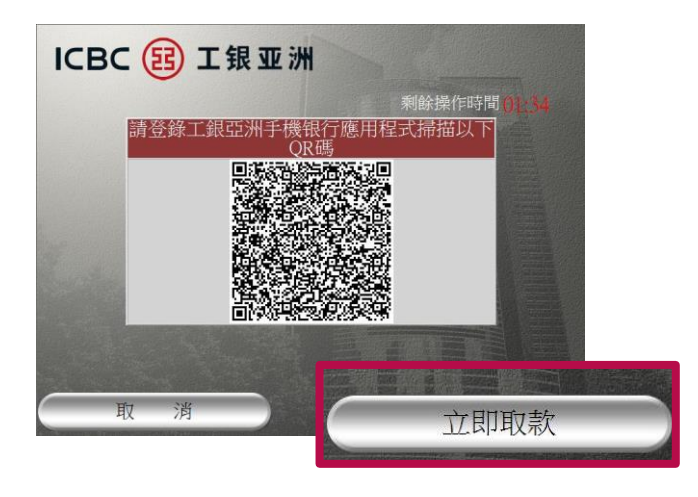

## VII. 選擇『提取現金』, 取走現金, 完成操作

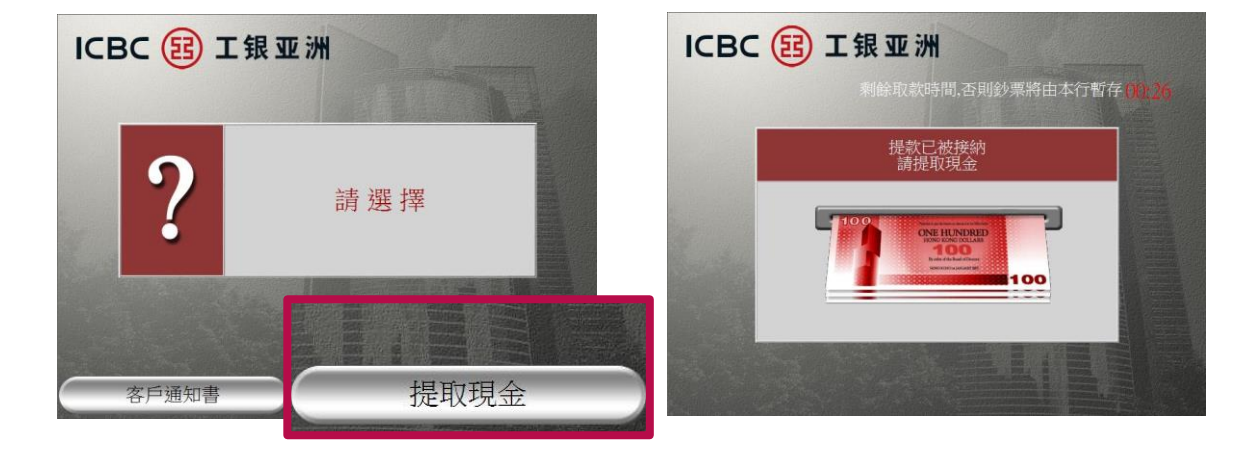

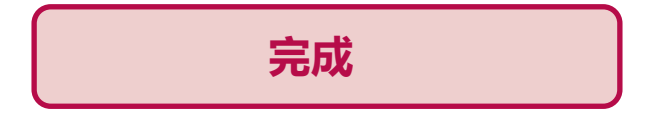